## **<u>FICHE</u>** : Connexion à la plateforme web de suivi de projets

## Connexion à la plateforme

1- Ouvrir votre navigateur et aller à l'adresse https://suivionee.yatamala.net/suivionee/

2- Saisir l'identifiant et le mot de passe qui vous ont été communiqués

3- Valider en cliquant sur le bouton « Se connecter » ou en tapant la touche du clavier « Entrée »

4- La connexion est réalisée et on accède l'espace de suivi du programme.

| c | connexion à la plateforme |
|---|---------------------------|
|   |                           |
|   | 1 df1@onee                |
|   | Se connecter              |
|   |                           |

Suite à la connexion, l'utilisateur accède aux espaces de visualisation et gestion des données du programme. Ceux ci sont structurés de sorte à organiser les informations sur le programme en suivant la logique. D'abord les espaces de visualisation des données de synthèse avec des tableaux à l'appui, ensuite les détails par rubriques (suivi physique, suivi financier, suivi socio-foncier).

Le menu ci-dessous présente les différents espaces accessibles :

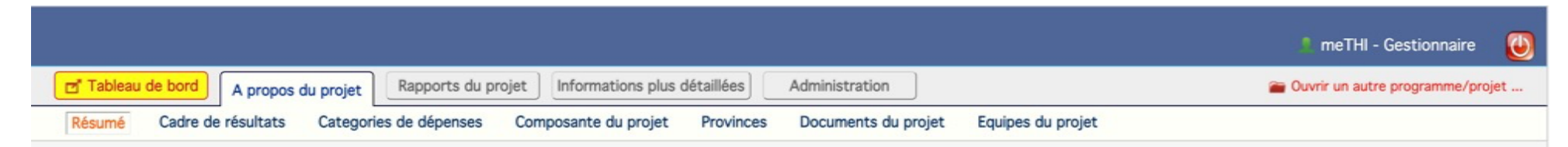

Suivant le profil de l'utilisateur qui se connecte, certains modules peuvent ne pas être présentés ; de même certains menus ou sous-menus permettant d'accéder à des fonctionnalités précises peuvent ne pas être affichés. Lors de la première connexion, il vous est demandé de redéfinir votre mot de passe à travers un message qui apparaît en pas de base. Cliquer sur le bouton de changement de mot de passe et suivre les instructions.

Pour se déconnecter, il suffit de cliquer sur le bouton with situé en haut de la fenêtre à droite.

## **FICHE** : Organisation des menus et navigation sur la plateforme

Suite à la connexion, l'utilisateur accède au contenu de la plateforme présenté de manière structurée avec un menu principal permettant de naviguer sur les modules et fonctionnalités proposés.

La barre de menu horizontale a deux niveaux ; chaque menu présente des espaces spécifiques et propose des sous menus. Par exemple, « A propos du projet » constitue un menu avec comme contenu des espaces accessible via les sous menus « Résumé », « Cadre de résultats », Catégorie de dépenses », …

Un clic sur un menu permet l'activation de celui-ci et le chargement des sous-menus ; l'espace de données du premier sous-menu est par défaut présenté.

| 😅 Tableau  | de bord A propos du projet Rapports                                                                   | s du projet Info | ormations plus détaillé | Administration                                 | Menu                                                       | 🗃 Ouvri   | r un autre programme/proj |
|------------|----------------------------------------------------------------------------------------------------|------------------|-------------------------|------------------------------------------------|------------------------------------------------------------|-----------|---------------------------|
| Résumé     | Cadre de résultats Categories de déper                                                                | ises Composa     | nte du projet Prov      | vinces Documents du projet Equi                | ipes du projet                                             | ous-menus | Espace de dor             |
| Informatio | ons clés du Projet                                                                                    |                  |                         |                                                |                                                            |           |                           |
|            | Avancement physique     Pourcentage de la cible                                                       |                  |                         | Engagements     Pourcentage montant engage     | Engagements     Pourcentage montant engagé sur financement |           |                           |
|            | Bornes fontaines réalisées (Nombre)                                                                   | 637              | 22,5%                   | Total Engagé                                   | 1 721 881 740 Dh                                           | 97,3%     |                           |
|            | Bornes fontaines mise en service<br>industrielle (Nombre)                                             | 637              | 22,5%                   | Engagé Bailleur                                | 1 222 766 200 Dh                                           | 93,7%     |                           |
|            | Conduites posés (KmL)                                                                                 | 1 820 kmL        | 33,1%                   | ► Tirages                                      |                                                            |           |                           |
|            | Capacité de stockage construite                                                                       | 31 250 m3        | 100%                    | Pourcentage total du mance                     |                                                            | 64.004    |                           |
|            | <ul> <li>Avancement passation</li> <li>Pourcentage de marchés du programme</li> </ul>                 | di.              |                         | Tirage Euros                                   | 58 533 879 €                                               | 63,6%     |                           |
|            | Marchés du programme                                                                                  | 209              |                         | Tirage USD                                     | 22 132 663 \$                                              | 69,8%     |                           |
|            | Marchés Lancés                                                                                        | 190              | 90,9%                   | <ul> <li>Palements</li> </ul>                  |                                                            |           |                           |
|            | Marchés signés                                                                                        | 182              | 87,196                  | Pourcentage montant effecti                    | vement payé sur financement                                |           |                           |
|            | Marchés En jugement                                                                                   | 8                | 3,8%                    | Total Payé                                     | 580 521 652 Dh                                             | 32,8%     |                           |
|            | Marchés à Lancer                                                                                      | 19               | 9,1%                    | Payé Bailleur                                  | 443 913 765 Dh                                             | 34,0%     |                           |
|            | <ul> <li>Avancement socio-foncier</li> <li>Pourcentage de personnes affectés par le projet</li> </ul> |                  |                         | Solde Compte     Montant disponible sur les co | Solde Compte     Montant disponible sur les comptes        |           |                           |
|            | Total PAP identifiées                                                                                 | 2 959            |                         | Compte Investissement                          | 45 686 371 Dh                                              |           |                           |
|            | Indemnisations effectuées                                                                             | 400              | 13,5%                   | Compte Fonds Revolving                         | 4 246 156 Dh                                               |           |                           |

Pour naviguer sur la plateforme et découvrir les fonctionnalités proposées, cliquer sur les différents menus et sous-menus qui sont proposés. Chaque espace de données présente des informations structurées et relatives au menu choisi. A chaque bouton ou lien cliquable est associé une action précise.